# INF MEDIA

# **AUTO PARTSBRIDGE**

Body Shop User Guide

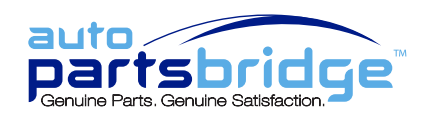

# Contents

| Getting started                  | 2  |
|----------------------------------|----|
| Log in and out                   | 2  |
| Configure settings               | 3  |
| Change settings                  | 4  |
| Send orders direct to dealers    | 5  |
| Access the list of estimates     | 5  |
| Send order direct to the dealer  | 6  |
| View and modify estimates        | 7  |
| View estimate and send to dealer | 7  |
| Validate parts                   | 8  |
| Add new parts                    | 9  |
| Add labour items                 | 11 |
| Add order notes or a note        | 12 |
| Receive and accept quotes        | 13 |
| Accept quotes from dealers       | 13 |
| Reimport an order                | 14 |
| Access and manage orders         | 15 |
| View orders and statuses         | 15 |
| Search for an order              | 16 |
| Print an order                   | 16 |
| Save an order                    | 16 |
| Complete an order                | 16 |

# Getting started

Auto PartsBridge is an online ordering and parts validation system for dealerships and their body shops.

Some of the benefits for body shops are:

- Send online orders direct to your dealer
- Validate part and VIN information to ensure accurate orders
- Access to the full Electronic Parts Catalogue (EPC)
- Receive quotes on Original Equipment Manufacturer (OEM) parts

#### Log in and out

Auto PartsBridge is an online application that is accessed from the Auto PartsBridge website.

To log in to Auto PartsBridge:

- 1 Go to the Auto PartsBridge website.
- 2 Select your manufacturer.
- 3 Type your user name into the **User name** field.
- 4 Type your password into the **Password** field.
- 5 Click **Log In** or press **Enter** on the keyboard.
- 6 When prompted, install the ActiveX Control or Auto PartsBridge Monitor which allows Auto PartsBridge to read your estimates.
- To log out from Auto PartsBridge, click Log Out.

#### Configure settings

When you log in to Auto PartsBridge for the first time, you must configure the settings for your body shop. You must complete all the steps of the Configuration Wizard.

The steps of the Configuration Wizard include:

- 1 Introduction: View the Welcome window.
- 2 **End-User Licence Agreement**: Read and select the required checkboxes to accept the EULA and privacy policy.
- 3 **Company Details**: Confirm or change your company name, address and shipping details.
- 4 **User Accounts**: Create additional user accounts within the body shop (if required). Type the user details into the corresponding fields and click **Create**.
- 5 **Additional Makes**: Select the checkbox for a manufacturer and add dealer information to order parts for different vehicle makes.
- 6 **Add-Ons:** Install add-ons, such as the Auto PartsBridge Desktop Notifier or the Auto PartsBridge Monitor.
  - The Auto PartsBridge Desktop Notifier displays pop-up notifications when you receive orders from your dealer. Click Install and login to start receiving notifications.
  - The Auto PartsBridge Monitor allows you to import and read the estimates. Click Install. Click Add New and enter the same username and password that you used to log into Auto PartsBridge. Then enter the estimate paths into the corresponding fields and click Save. Click X to exit the window. Click Close.

| ompany Details       User Accounts       Additional Makes       Add-Ons         is recommended to install the below add-ons to improve Auto PartsBridge efficiency.         Auto PartsBridge Desktop Notifier       Image: Company Details       Image: Company Details         The Auto PartsBridge Monitor       Image: Company Details       Image: Company Details         Auto PartsBridge Monitor       Image: Company Details       Image: Company Details         Auto PartsBridge Monitor       Image: Company Details       Image: Company Details         Che Auto PartsBridge Monitor       Image: Company Details       Image: Company Details         Che Auto PartsBridge Monitor       Image: Company Details       Image: Company Details         Che Auto PartsBridge Monitor       Image: Company Details       Image: Company Details         Che Auto PartsBridge Monitor       Image: Company Details       Image: Company Details         Che Auto PartsBridge Monitor       Image: Company Details       Image: Company Details         Che Auto PartsBridge Monitor allows you to import and process estimates that have been created in your estimating system. Once installed please set the estimating system export paths and click Save.       Image: Company Details                                                                                                    |
|----------------------------------------------------------------------------------------------------|
| is recommended to install the below add-ons to improve Auto PartsBridge efficiency. Auto PartsBridge Desktop Notifier The Auto PartsBridge Desktop Notifier displays pop-up notifications when you receive orders from your lealer. Install Install Auto PartsBridge Monitor The Auto PartsBridge Monitor allows you to import and process estimates that have been created in your stimating system. Once installed please set the estimating system export paths and click Save.                                                                                                    |
| Auto PartsBridge Desktop Notifier       Image: Comparison of the set of the set o |
| Auto PartsBridge Monitor The Auto PartsBridge Monitor allows you to import and process estimates that have been created in your estimating system. Once installed please set the estimating system export paths and click Save.                                                                                                    |
| The Auto PartsBridge Monitor allows you to import and process estimates that have been created in your estimating system. Once installed please set the estimating system export paths and click Save.                                                                                                    |
|                                                                                                    |

- 7 Finish: Click Finish.
- To authorise your dealer to initiate orders on your behalf, select the I consent to Order Retrieval checkbox in the Auto PartsBridge Monitor (if available). The Order Retrieval feature is only available for selected manufacturers.

#### Change settings

The Settings window allows you to modify the settings for your body shop. You can also select your language in the Settings window.

Administrators can access all settings, such as the Estimating Systems, Company Details, User Accounts and Additional Makes. Non-Administrators can access the Estimating Systems and Company Details settings only.

To add new user accounts:

- 1 Click Settings.
- 2 Click the **User Accounts** tab.
- 3 Type the user account details into the corresponding fields.
- 4 If you want to allocate administrator rights to the user, select the **Set as admin.** checkbox.

Users with administrator rights can change all settings.

5 Click Create.

| stimating Systems                   | Comp | any Details               | User Accounts              | Additional Makes       | Add-Ons       | Language Selection                      |      |        |
|-------------------------------------|------|---------------------------|----------------------------|------------------------|---------------|-----------------------------------------|------|--------|
| lew Users                           |      |                           |                            |                        |               |                                         |      |        |
|                                     | -    |                           | 21                         |                        |               |                                         |      |        |
|                                     | FI   | rst name: ¥               | Jiay                       | Phone: 1               | * 99009900    |                                         |      |        |
|                                     | La   | ast name: 🗚 🛛             | Doyle                      | User name: 1           | k clay        |                                         |      |        |
|                                     |      | Email: 🛊 🛛                | :doyle@infomedia.          | com Password: •        | * ***         |                                         |      |        |
|                                     | Set  | as admin.:                |                            |                        | * indicates a | required field                          |      |        |
|                                     |      |                           |                            |                        |               |                                         |      |        |
|                                     |      |                           |                            |                        | S Creat       | te                                      |      |        |
|                                     |      |                           |                            |                        |               |                                         |      |        |
|                                     |      |                           |                            |                        |               | ~~~~~~~~~~~~~~~~~~~~~~~~~~~~~~~~~~~~~~~ |      |        |
|                                     |      |                           |                            |                        | <u>a</u>      |                                         |      |        |
| urrent Users                        |      |                           |                            |                        | a             |                                         |      |        |
| urrent Users<br>First name          | *    | Last name                 | User name                  | Preferred parts interp | reter         |                                         | Edit | Delete |
| urrent Users<br>First name<br>Peter | •    | <b>Last name</b><br>White | <b>User name</b><br>pwhite | Preferred parts interp | reter         |                                         | Edit | Delete |
| urrent Users<br>First name<br>Peter | •    | <b>Last name</b><br>White | <b>User name</b><br>pwhite | Preferred parts interp | reter         | ~~                                      | Edit | Delete |
| urrent Users<br>First name<br>Peter | •    | <b>Last name</b><br>White | <b>User name</b><br>pwhite | Preferred parts interp | reter         | ~~                                      | Edit | Delete |
| urrent Users<br>First name<br>Peter | •    | <b>Last name</b><br>White | User name<br>pwhite        | Preferred parts interp | reter         | ~~ <u>R</u>                             | Edit | Delete |
| urrent Users<br>First name<br>Peter | •    | Last name<br>White        | <b>User name</b><br>pwhite | Preferred parts interp | reter         | ~~                                      | Edit | Delete |
| urrent Users<br>First name<br>Peter | •    | Last name<br>White        | User name<br>pwhite        | Preferred parts interp | reter         | ~~                                      | Edit | Delete |
| urrent Users<br>First name<br>Peter | •    | Last name<br>White        | User name<br>pwhite        | Preferred parts interp | reter         |                                         | Edit | Delete |
| urrent Users<br>First name<br>Peter |      | Last name<br>White        | User name<br>pwhite        | Preferred parts interp | reter         |                                         | Edit | Delete |

6 Click Close.

## Send orders direct to dealers

Auto PartsBridge works with four estimating systems: Audatex, Comp-Est, Mitchell and Pathways. The estimates from your estimating system are displayed in the Estimates for Processing panel.

#### Access the list of estimates

You can view all your estimates or you can filter the estimates by timeframe or manufacturer.

Ensure the date range selected is based on when the estimates were created in the estimating system and not when they were exported.

#### To view all estimates:

1 Select an estimating system from the drop-down list.

| 🗾 Estimates for Pr |                          |                 |                   |                |                   |              |      | Refresh 📿 |
|--------------------|--------------------------|-----------------|-------------------|----------------|-------------------|--------------|------|-----------|
| Mitchell 🔹         | Last 30 days 🛛 🔻 Search: | From 07/04/2011 | To 08/03/2011 📰 🗨 | 07/04/2011 - 0 | 3/03/2011         | All          |      |           |
| Estimate No.       | Date                     | Insurer         | Claim No.         | Customer       | VIN               | Make/Vehicle | Open | Send      |
| 30                 | 07/28/2011 8:45 PM       | Get Insurance   | 123456789         | Smith, John    | AKDLEPBCNM8645329 | A 350        | 1    | ۲         |
| 28                 | 08/01/2011 9:47 PM       | Best Insurance  | N2441411          | Smith, David   | JKDLEPBCNM3127635 | J 290        | 1    | ۲         |
| 29                 | 08/01/2011 10:00 PM      | Auto Insurance  | VF2265465         | Thorpe, Ian    | BUEIKWJSHD8394737 | B 868        | 1    |           |
| 25                 | 08/02/2011 1:15 AM       | Best Insurance  | VV2145454         | Perry, Katy    | MKDLEPBCNM3829384 | M 637        | 1    |           |
| 31                 | 08/03/2011 10:05 PM      | Auto Insurance  | 547547457         | Sharp, Nathan  | ZKDLEPBCNM4756322 | Z 250        | 1    |           |
|                    |                          |                 |                   |                |                   |              |      |           |
|                    |                          |                 |                   |                |                   |              |      |           |
|                    |                          |                 |                   |                |                   |              |      |           |

- 2 View the list of estimates. The following information is displayed:
  - Estimate No.: The number assigned to the estimate.
  - **Date:** The date the estimate was created.
  - **Insurer:** The name of the insurance company.
  - Claim No.: The number of the claim (if available).
  - **Customer:** The name of the customer.
  - VIN: The Vehicle Identification Number.
  - Make/Vehicle: The make and model of the vehicle.
- 3 Click a column heading and select the **I** icon to sort the column data.
- To filter the estimates, select a timeframe from the drop-down list or select dates from the calendar.

#### Send order direct to the dealer

Body shops can send orders direct to the dealer. The dealer automatically orders the OEM parts and provides a quote for the OEM equivalent of the aftermarket parts.

To send an order directly to the dealer:

1 Click the 座 icon on the required estimate.

| <ul> <li>The second second</li></ul> | 08/03/2011                                                                             |                                                                                                    |                                                                                                    |                                                                                                    |
|----------------------------------------------------------------------------------------------------|----------------------------------------------------------------------------------------|----------------------------------------------------------------------------------------------------|----------------------------------------------------------------------------------------------------|----------------------------------------------------------------------------------------------------|
|                                                                                                    | 00/03/2011                                                                             | All                                                                                                    |                                                                                                    |                                                                                                    |
| Customer                                                                                                    | VIN                                                                                    | Make/Vehicle                                                                                                    | Open                                                                                                    | Send                                                                                                    |
| Smith, John                                                                                                    | AKDLEPBCNM8645329                                                                      | A350                                                                                                    | 1                                                                                                    |                                                                                                    |
| Smith, David                                                                                                    | JKDLEPBCNM3127635                                                                      | J 290                                                                                                    | 1                                                                                                    | <u></u>                                                                                                    |
| Thorpe, Ian                                                                                                    | BUEIKWJSHD8394737                                                                      | B 868                                                                                                    | Send the estim                                                                                                    | ate to your dealer.                                                                                                    |
| Perry, Katy                                                                                                    | MKDLEPBCNM3829384                                                                      | M 637                                                                                                    | 1                                                                                                    |                                                                                                    |
| Sharp, Nathan                                                                                                    | ZKDLEPBCNM4756322                                                                      | Z 250                                                                                                    | 1                                                                                                    |                                                                                                    |
|                                                                                                    |                                                                                        |                                                                                                    |                                                                                                    |                                                                                                    |
|                                                                                                    |                                                                                        |                                                                                                    |                                                                                                    |                                                                                                    |
|                                                                                                    | Customer<br>Smith, John<br>Smith, David<br>Thorpe, Ian<br>Perry, Katy<br>Sharp, Nathan | Customer         VIN           Smith, John         AKDLEPBCNM8645329           Smith, David         JKDLEPBCNM3127633           Thorpe, Ian         BUE1kW3HDB394737           Perry, Katy         MKDLEPBCNM3829384           Sharp, Nathan         ZKDLEPBCNM4756322 | Customer         VIN         Make/Vehicle           Smith, John         AKDLEPBCNM8645329         A350           Smith, John         JKDLEPBCNM3127635         J290           Thorpe, Ian         BUEIKWJSHD8394737         B 868           Perry, Katy         MKDLEPBCNM3229384         M 637           Sharp, Nathan         ZKDLEPBCNM4755322         Z 250 | Customer         VIN         Make/Vehicle         Open           Smith, John         AKDLEPBCNM8645329         A350         Image: Comparison of the start of the start of the |

- 2 Type the Purchase Order number into the **PO No.** field (if required), and click **OK**.
- 3 Click OK.

The order and an email notification will be sent to the dealer.

- To view estimates for a different manufacturer, select the manufacturer from the dropdown list.
- To authorise your dealer to initiate orders on your behalf, select the I consent to Order Retrieval checkbox in the Auto Partbridge Monitor (if available) in Settings. This feature is only available for selected manufacturers.

### View and modify estimates

Prior to sending an order to the dealer you can open and modify the original estimate. In addition, you can validate the parts against the manufacturer data and add additional parts.

#### View estimate and send to dealer

The estimate consists of the vehicle details and the parts list.

To view an estimate and send to the dealer:

- 1 Click the *sicon* on the required estimate.
- 2 View the vehicle details from the estimate and the EPC.
- 3 View the parts list. The information for each part includes:
  - OEM P/N and Non-OEM P/N: The OEM and non-OEM part numbers (if available).
  - **Lookup:** The additional lookup information includes supersession data, selective fit options or fitment instructions.
  - **Description:** A description of the part.
  - **Part Type:** The two types of parts are OEM or aftermarket (AM). The aftermarket type includes parts such as salvage parts, sublet parts and remanufactured parts.
  - **Qty:** The number of parts required. This field can be modified.
  - **MSRP:** The Manufacturer Suggested Retail Price.
  - Est. Price: The price of the part from the estimate.
  - Purchase Price: The purchase price fixed by the dealer includes your normal dealer discount.
  - Action: The OEM parts are labelled as Order and the aftermarket parts as Get Quote.
- 4 Click the 💌 icon to display additional vehicle details.
- 5 Click Send.

| 👔 Or                       | der List                                                                            |                                         |                                                                                        |                                                                                                    |                                                                                                    |               |           |      |      |            |                |                | ×        |
|----------------------------|-------------------------------------------------------------------------------------|-----------------------------------------|----------------------------------------------------------------------------------------|----------------------------------------------------------------------------------------------------|----------------------------------------------------------------------------------------------------|---------------|-----------|------|------|------------|----------------|----------------|----------|
| Estima                     | ate Details                                                                         |                                         | Estimate                                                                               | Vehicle                                                                                              |                                                                                                    | EPC Vehicle D | etails    |      |      |            |                |                |          |
| Cu:<br>Clear Li<br>Suppler | stomer: Nathan S<br>Date Tue Aug<br>ine TEST 30<br>wink: 0<br>VIN: ZKDLEPE<br>PO #: | harpe<br>2 01:15:24 GMT+<br>ICNM4756322 | Mai<br>Model Yee<br>Body Sty<br>Vehicle Ty<br>Col<br>Trim Co<br>Trim Col<br>Molding Co | ke: Future Motors<br>lel: 2250 Hatch<br>ar: 07<br>/le: 40 Sed<br>pe: PC<br>or:<br>de:<br>lor:<br>de: | VIN: 2KDLEPBCNM4756322<br>Area: KC<br>Door: 4<br>Grade: DX-G<br>Model number: CVIC<br>Model Year: 2007<br>Origin: CAN<br>Transmission: SMT<br>Interior Color: GRAY |               |           |      | 322  | -          |                |                |          |
| Parts Li                   | ist                                                                                 |                                         |                                                                                        | 1                                                                                                    | 1                                                                                                    |               |           |      |      |            |                |                |          |
| No.                        | OEM P/N                                                                             | Non-OEM P/N                             | Lookup                                                                                 | Description                                                                                          | Part T                                                                                                    | ype           | Qty       |      | MSRP | Est. Price | Purchase Price | Action         |          |
| 1                          | 33101SNAA02                                                                         |                                         | Δ Δ                                                                                    | R Front Combination                                                                                  | AM Part                                                                                                    | t             | 1         | -    | 0.00 | 250.33     | 0.00           | Get Quote      | • )      |
| 3                          | 60100SNEA91Z                                                                        |                                         |                                                                                        | Hood Panel                                                                                           | OEM Pa                                                                                                    | irt           | 1         | •    | 0.00 | 417.65     | 0.00           | Order          | -        |
| 6                          | 60120SNAA00Z                                                                        |                                         |                                                                                        | R Hood Hinge                                                                                         | OEM Pa                                                                                                    | irt           | 1         | -    | 0.00 | 28.25      | 0.00           | Order          |          |
| 8                          | 67010SNAA90Z                                                                        |                                         |                                                                                        | R Frt Replace Door A                                                                                 | Salvage                                                                                                    | e Part        | 1         | •    | 0.00 | 341.00     | 0.00           | Get Quote      | -        |
| 10                         | 60120SNAA00A                                                                        |                                         |                                                                                        | R Frt Otr Door Belt M                                                                                | Salvage                                                                                                    | e Part        | 1         | •    | 0.00 | 15.00      | 0.00           | Get Quote      | <b>\</b> |
|                            |                                                                                     |                                         |                                                                                        |                                                                                                    |                                                                                                    |               |           |      |      |            |                |                |          |
|                            |                                                                                     |                                         |                                                                                        |                                                                                                    |                                                                                                    |               |           |      |      |            |                |                |          |
| ۷ 🎻                        | alidate Parts                                                                       | 😣 Add Parts                             | J                                                                                      |                                                                                                    |                                                                                                    |               |           |      |      |            |                | Show entire es | timate   |
| 🛃 o                        | rder Options                                                                        | Print R                                 | e-import Orde                                                                          | 21*                                                                                                  |                                                                                                    | 🖌 Allow Addi  | tional Pa | arts |      | 📄 Sa       | ve 🜔 🜔 Send    | 🔓 🗶 Car        | ncel     |

6 Click **OK**.

#### Validate parts

The parts can be validated automatically against the VIN prior to sending the order to the dealer. This provides the opportunity to confirm the correct parts are being ordered.

After you validate the parts, the valid part numbers will be displayed in the Valid Parts frame and the invalid part numbers will be displayed in the Invalid Parts frame. The invalid part numbers can be validated manually using the Electronic Parts Catalogue (EPC).

To validate parts automatically:

- 1 Click Validate Parts.
- 2 View the valid parts in the Valid Parts frame.
- 3 If you want to view a valid part in the EPC, click the 🔍 icon.

| Invalid | Parts      |             |               |                       |           |     |      |              |           |            |         |       |              |
|---------|------------|-------------|---------------|-----------------------|-----------|-----|------|--------------|-----------|------------|---------|-------|--------------|
| #       | OEM P/N    | Non-OEM P/N | Description   |                       | Part Type | Qty | MSF  | <b>τ</b> Ρ [ | Disc.MSRP | Est. Prie  | ce View | Valid | Labor Items  |
| 3       | 33101SDAA0 | 1           | R Front Combi | nation Lamp Assembly  | AM Part   | 1   | 0.00 | 0.           | 00        | 123.00     | Q       |       |              |
| 5       | 60100SDPA  |             | Hood Panel (H | SS)                   | AM Part   | 1   | 0.00 | 0.           | 00        | 126.00     | Q       |       |              |
| 11      | 76400SDAA0 | L           | W/Shield Rear | View Mirror           | OEM Part  | 1   | 0.00 | 0.           | 00        | 16.90      | Q       |       |              |
|         |            |             |               |                       |           |     |      |              |           |            |         |       |              |
|         |            |             |               |                       |           |     |      |              |           |            |         |       |              |
|         |            |             |               |                       |           |     |      |              |           |            |         |       |              |
|         |            |             |               |                       |           |     |      |              |           |            |         |       |              |
| Valid P | arts       |             |               |                       |           |     |      |              |           |            |         |       |              |
| #       | OEM P/N    | Non-DEM P/N | Lookup        | Description           | Part Type |     | Qty  | Disc.MSRP    | MSRP      | Est. Price | Purchas | View  | Action       |
| ▶ 8     | 74125-SDA  |             |               | Cover, Hood Lock      | OEM Part  |     | •    | 0.00         | 8.75      | 13.12      | D.00    |       | Order   🔻    |
| ▶ 9     | 17147-RCA  |             |               | Stay Assy., Engine Co | OEM Part  |     | •    | 0.00         | 13.71     | 41.53      | D.00    | R,    | View ler 🛛 🔻 |
| ▶ 10    | 73111-SDN  |             | Δ Δ           | Glass, Fr. Windshield | OEM Part  |     | •    | 0.00         | 0.00      | 461.40     | D.00    | R     | Order   🔻    |
|         |            |             |               |                       |           |     |      |              |           |            |         |       |              |
|         |            |             |               |                       |           |     |      |              |           |            |         |       |              |
|         |            |             |               |                       |           |     |      |              |           |            |         |       |              |
|         |            |             |               |                       |           |     |      |              |           |            |         |       |              |

#### To validate parts manually in the EPC:

1 Click the  $\bigcirc$  icon on the invalid part.

The EPC will be displayed.

- 2 Navigate through the Graphic Index to locate the equivalent OEM part.For more information on finding parts, refer to the Add new parts section.
- 3 Click the callout in the image.

The part details will be displayed.

4 Click the victor to add the part to the order.

The updated order will be displayed.

- To send the order to the dealer without validating parts, click **Send** at any time.
- To access additional information such as supersession or selective fit options, click the required icon in the Lookup column.

#### Add new parts

The Electronic Parts Catalogue (EPC) allows you to add additional parts to the estimate prior to sending the order to the dealer. Only OEM parts can be added using the EPC. The EPC is exactly the same as the EPC used by your dealer.

To display the EPC, click Add Parts in the Order List screen.

#### Use the Graphic Index

The Graphic Index is a pictorial index of the major and minor sections of a vehicle.

To use the Graphic Index:

- 1 Click Add Parts in the Order List screen.
- 2 Click the required major section.
- 3 Click the required minor section.
- 4 Click the callout in the image.

The part details will be displayed.

If more than one part is displayed, click on the required part.

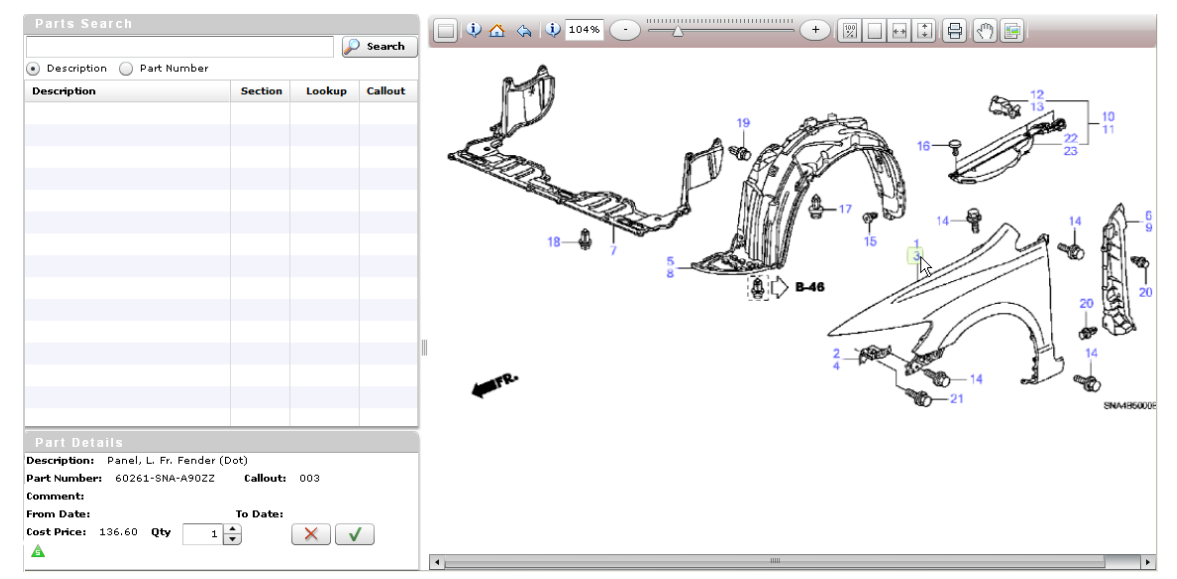

5 Click the *solution* icon to add the part to the order.

The OEM part will be added to the estimate and the dealer will be able to order the part.

6 To return to the start of the Graphic Index, click the 🙆 icon.

To return to the order, click the eigen icon.

To navigate the index, you can also use the drop-down lists at the top of the screen.

#### Search for parts

The Parts Search panel allows you to search for parts by description or part number. You can enter the full or partial part number.

To search for parts:

- 1 Select the search type. For example, description.
- 2 Type the search criteria and click **Search**.

The search results will be displayed.

3 Click on the required part.

The image will be displayed with the callout of the part highlighted.

The part details will be displayed. If more than one part is displayed, click on the required part.

|                                                                               |         | 1      | 9 results |   |
|-------------------------------------------------------------------------------|---------|--------|-----------|---|
| hood                                                                          |         | 2      | Searcl    | h |
| <ul> <li>Description</li> <li>Part number</li> </ul>                          |         |        |           |   |
| Description                                                                   | Section | Lookup | Callout   |   |
| APPLIQUE/DECAL KITS, GOLDEN<br>EAGLE HOOD DECAL                               | 32641   |        | 1         | • |
| BRACKET, HOOD CATCH                                                           | 510     | A      | 23        |   |
| BUMPER, FENDER, OBLONG HEAD,<br>HOOD CUSHION                                  | 410     |        | 7         |   |
| BUMPER, HOOD                                                                  | 510     |        | 5         |   |
| CATCH, HOOD                                                                   | 410     | A      | 5         |   |
| HOOD COVER, BLACK, V-STYLE,<br>MATCHES TOP AND TIRE COVERS,<br>WITH JEEP LOGO | 31131   |        | 1         | • |

4 Click the *s*icon to add the part to the order.

5 To return to the order, click the sicon.

To close the screen at any time, click the kicon.

► If a part has been superseded, click the supersession icon ▲ in the Lookup column or Part Details panel and select the required part.

#### Add labour items

Auto PartsBridge allows you to display the entire estimate and view labour items. The labour items can be added to an estimate.

When a labour item is added to the estimate the action changes to Get Quote. Labour items are displayed as aftermarket (AM) parts and the dealer can provide a quote for a part in place of a repair.

To add labour items to an estimate:

1 Select the **Show entire estimate** checkbox.

The entire estimate including the labour items will be displayed.

2 Click Add to Order.

|          | 👔 Order List 🗶                                                                |             |              |                         |           |                  |      |            |                |            |      |  |
|----------|-------------------------------------------------------------------------------|-------------|--------------|-------------------------|-----------|------------------|------|------------|----------------|------------|------|--|
|          | Vehicle: Z 250 Build Date: 09 VIN: ZKDLEPBCNM4756322 Body Style: Hatch Color: |             |              |                         |           |                  |      |            |                |            |      |  |
| Parts    | Parts List                                                                    |             |              |                         |           |                  |      |            |                |            |      |  |
| #        | OEM P/N                                                                       | Non-OEM P/N | Lookup       | Description             | Part Type | Qty              | MSRP | Est. Price | Purchase Price | Action     |      |  |
| 2        | 33100SHJA51                                                                   |             | Δ Δ          | R Front Combination     | AM Part   | 1 🛉              | 0.00 | 256.00     | 0.00           | Get Quote  | •    |  |
| 4        | 60211SHJA90Z                                                                  |             |              | R Fender Panel          | OEM Part  | 1 🛉              | 0.00 | 273.88     | 0.00           | Order      | -    |  |
| 7        | 74105SHJA00                                                                   |             | 1            | R Fender Closing Panel  | OEM Part  | 1 🔹              | 0.00 | 6.13       | 0.00           | Order      | •    |  |
| 8        |                                                                               |             |              | R Frt Door Repair Panel | Labour    | 1 🛉              | 0.00 | 0.00       | 0.00           | Add to Ord | er 📐 |  |
|          |                                                                               |             |              |                         |           |                  |      |            |                |            | ."   |  |
|          |                                                                               |             |              |                         |           |                  |      |            |                |            |      |  |
|          |                                                                               |             |              |                         |           |                  |      |            |                |            |      |  |
|          |                                                                               |             |              |                         |           |                  |      |            |                |            |      |  |
|          |                                                                               |             |              |                         |           |                  |      |            |                |            |      |  |
|          |                                                                               |             |              |                         |           |                  |      |            |                |            |      |  |
| <b>Ø</b> | Validate Parts 🔍 Add Parts 📝 Show entire estimate                             |             |              |                         |           |                  |      |            |                |            |      |  |
| 1        | Order Options                                                                 | Print       | Re-import Or | der                     | Allow A   | Additional Parts |      | 📊 Sa       | ve 🜔 Send      | 🔀 Can      | cel  |  |

- 3 Confirm **Get Quote** is displayed in the **Action** column.
- 4 Continue to add labour items to the estimate (if required).
- 5 Click the **Show entire estimate** checkbox again to deselect it.

The estimate including the labour items that you have added will be displayed.

To allow the dealer to add parts to your estimate, select the Allow Additional Parts checkbox.

#### Add order notes or a note

You can add a note or delivery options prior to sending the order to the dealer.

To add a note to an estimate:

- 1 Click the *signal* icon on the required estimate.
- 2 Click Order Options.
- 3 Type the note into the **Notes** box.

| der Options                                                                                                    |            |   |               |               |                                       |
|----------------------------------------------------------------------------------------------------|------------|---|---------------|---------------|---------------------------------------|
| Notes:                                                                                                    |            |   |               |               |                                       |
| For your information                                                                                             |            |   |               |               |                                       |
| Deliveru                                                                                                    | Date:      | I | f items are n | ot available: |                                       |
| Denvery:                                                                                                    |            |   |               |               |                                       |
| ASAP V                                                                                                    | 08/03/2011 |   | Call Me       |               | · · · · · · · · · · · · · · · · · · · |
| ASAP V                                                                                                    | 08/03/2011 |   | Call Me       |               |                                       |
| ASAP<br>Shipping Address:<br>45 Forest St, Frenchs Forest                                                        | 08/03/2011 |   | Call Me       |               | ▼  <br> ▼                             |
| ASAP<br>Shipping Address:<br>45 Forest St, Frenchs Forest<br>Contact: Peter White                                | 08/03/2011 |   | Call Me       | Payment:      | • ]<br>  • ]                          |
| ASAP<br>Shipping Address:<br>45 Forest St, Frenchs Forest<br>Contact: Peter White<br>Email: pwhite@infomedia.com | 08/03/2011 |   | Call Me       | Payment:      | • ]<br>  • ]                          |

- 4 Select the delivery options from the drop-down lists or calendar.
- 5 Select the payment information from the drop-down list.
- 6 Click **OK**.

# Receive and accept quotes

The dealer sends orders back to the body shop with a quote for the OEM equivalent of the aftermarket parts. The body shop receives and reviews the quote from the dealer.

#### Accept quotes from dealers

When a quote is received by the dealer, the quote can be accepted or declined. The quoted price from the dealer is displayed in the Purchase Price field.

To accept a quote from the dealer:

- 1 Click Modified.
- 2 Double click on the required order.
- 3 Identify the aftermarket parts that have been quoted by the dealer.

The OEM equivalent of the aftermarket part is displayed with **Get Quote** in the **Action** drop-down list.

- 4 View the quoted price for the part in the **Purchase Price** field.
- 5 To accept the quote, select **Order** from the **Action** drop-down list.

To decline a quote, select **Do Not Order** from the **Action** drop-down list.

| Valid P | arts        |             |        |                    |           |     |           |        |            |             |          |               |
|---------|-------------|-------------|--------|--------------------|-----------|-----|-----------|--------|------------|-------------|----------|---------------|
| #       | OEM P/N     | Non-OEM P/N | Lookup | Description        | Part Type | Qty | Disc.MSRP | MSRP   | Est. Price | Purchase Pr | View     | Action        |
| ▶ 2     | 1249304147B |             |        | SCREW-TAPPING      | AM Part   | 4   | 0.00      | 0.19   | 0.00       | 0.19        | Q        | Order   v     |
| ▶ 3     | 664003J010  |             |        | PANEL ASSY-HOOD    | AM Part   | 1 🛉 | 0.00      | 654.48 | 0.00       | 654.48      | R        | Order   🔻     |
| ▶ 6     | 791203J000  |             |        | HINGE ASSY-HOOD RH | AM Part   | 1   | 0.00      | 26.01  | 0.00       | 26.01       | <u>R</u> | Get Quote 🛛 🔻 |
| ▶ 8     | 791103J000  |             |        | HINGE ASSY-HOOD LH | AM Part   | 1   | 0.00      | 30.34  | 0.00       | 30.34       |          | Get Quote     |
| ▶ 11    | 811303J000  |             | Δ Δ    | LATCH ASSY-HOOD    | OEM Part  | 1 🔺 | 0.00      | 70.85  | 70.85      | 70.85       | <b>Q</b> | Order         |

- 6 Continue to accept or decline the purchase price provided by the dealer.
- 7 Once the quote is complete, click **Send**.

#### Reimport an order

You have the ability to quickly and easily add parts to an estimate in your estimating system and reimport the estimate into Auto PartsBridge.

If you have authorised your dealer to initiate orders on your behalf, contact the dealer with the VIN or supplement number and allow the dealer to manage the order for you.

Parts that have been invoiced and shipped cannot be modified when an order is reimported.

To reimport an order from the estimating system:

- 1 Modify the estimate in the estimating system.
- 2 Open Auto PartsBridge and the estimate.
- 3 Click **Reimport Order**.

| / O   | V Order List                                                                  |             |             |                        |           |                 |      |            |                |                |       |  |  |
|-------|-------------------------------------------------------------------------------|-------------|-------------|------------------------|-----------|-----------------|------|------------|----------------|----------------|-------|--|--|
| •     | Vehicle: Z 250 Build Date: 09 VIN: ZKDLEPBCNM4756322 Body Style: Hatch Color: |             |             |                        |           |                 |      |            |                |                |       |  |  |
| Parts | List                                                                          |             |             |                        |           |                 |      |            |                |                |       |  |  |
| #     | OEM P/N                                                                       | Non-OEM P/N | Lookup      | Description            | Part Type | Qty             | MSRP | Est. Price | Purchase Price | Action         |       |  |  |
| 2     | 33100SHJA51                                                                   |             | Δ Δ         | R Front Combination    | AM Part   | 1               | 0.00 | 256.00     | 0.00           | Get Quote      |       |  |  |
| 4     | 60211SHJA90Z                                                                  |             |             | R Fender Panel         | OEM Part  | 1 🔺             | 0.00 | 273.88     | 0.00           | Order          | -     |  |  |
| 7     | 74105SHJA00                                                                   |             | 1           | R Fender Closing Panel | OEM Part  | 1               | 0.00 | 6.13       | 0.00           | Order          |       |  |  |
|       |                                                                               |             |             |                        |           |                 |      |            |                |                |       |  |  |
|       |                                                                               |             |             |                        |           |                 |      |            |                |                |       |  |  |
|       |                                                                               |             |             |                        |           |                 |      |            |                |                |       |  |  |
|       |                                                                               |             |             |                        |           |                 |      |            |                |                |       |  |  |
|       |                                                                               |             |             |                        |           |                 |      |            |                |                |       |  |  |
|       |                                                                               |             |             |                        |           |                 |      |            |                |                |       |  |  |
|       |                                                                               |             |             |                        |           |                 |      |            |                |                |       |  |  |
|       | Unlidete Deute                                                                | Add Davida  |             |                        | 1         |                 |      |            |                | (h             |       |  |  |
|       | validate Parts                                                                | 🕂 Add Parts |             |                        |           |                 |      |            | V              | snow entire es | umate |  |  |
| 1     | Drder Options                                                                 | 📄 Print     | Reimport Or | der 🔓                  | 🗹 Allow A | dditional Parts |      | 🔚 Sa       | ve 🛛 🜔 Send    | 🔰 🗶 Cai        | ncel  |  |  |

- 4 Click **Yes** to confirm the merge of the new and existing estimate.
- You can also search for parts in the EPC within Auto PartsBridge and add them directly to the order using the Add Parts button.

## Access and manage orders

Orders can be viewed, saved, printed and completed in the Orders in Progress panel.

#### View orders and statuses

Orders are organised based on their status.

| Status    | Description                                                 |  |  |  |
|-----------|-------------------------------------------------------------|--|--|--|
| Modified  | An order that has been modified by the dealer.              |  |  |  |
| Sent      | An order or quote request that has been sent to the dealer. |  |  |  |
| Saved     | An order that has been saved.                               |  |  |  |
| Completed | An order that has been completed.                           |  |  |  |

Orders can be accessed from the following folders:

- **Modified:** Displays quotes sent by the dealer.
- Sent: Displays orders and quote requests sent to the dealer.
- Saved: Displays saved orders.
- Completed: Displays closed orders.
- All: Displays all types of orders.

| 💑 Orders in Progress Refresh 🔮                                                  |                    |              |           |      |               |                   |         |        |                  |  |
|---------------------------------------------------------------------------------|--------------------|--------------|-----------|------|---------------|-------------------|---------|--------|------------------|--|
| Modified 🕑 Sent 📊 Saved Completed All Search for: 🛛 🖼 Search by Date 🔍 🔍 Search |                    |              |           |      |               |                   |         |        |                  |  |
| Estimate N                                                                      | Date               | Insurer      | Claim No. | PO # | Customer      | VIN               | Vehicle | Status | Complete         |  |
| 25                                                                              | 08/03/2011 5:52 PM | Get Insuranc | 123456789 |      | Smith, John   | AKDLEPBCNM8645329 | A 350   | Sent   | Mark as Complete |  |
| 31                                                                              | 08/03/2011 5:51 PM | Auto Insuran | 547547457 |      | Sharp, Nathan | ZKDLEPBCNM4756322 | Z 250   | Saved  | Mark as Complete |  |
| 30                                                                              | 08/03/2011 5:52 PM | Best Insuran | VV2145454 |      | Perry, Katy   | MKDLEPBCNM3829384 | M 637   | Sent   | Mark as Complete |  |
|                                                                                 |                    |              |           |      |               |                   |         |        |                  |  |
|                                                                                 |                    |              |           |      |               |                   |         |        |                  |  |
|                                                                                 |                    |              |           |      |               |                   |         |        |                  |  |
|                                                                                 |                    |              |           |      |               |                   |         |        |                  |  |

#### Search for an order

You can search for a particular order in the Orders in Progress panel.

To search for an order:

- 1 Type the search criteria into the **Search for** field.
- 2 Select the search type from the **Search by** drop-down list. For example, estimate number.
- 3 Click Search.

#### Print an order

Orders can be printed from the Order List screen.

To print an order:

- 1 Double click on the required order.
- 2 View the order.
- 3 Click **Print**.

#### Save an order

Orders can be saved from the Order List screen.

To save an order:

- 1 Double click on the required order.
- 2 View the order.
- 3 Click Save.

#### Complete an order

Orders can be completed in the Orders in Progress panel.

To complete an order:

- 1 Confirm the order is finalised.
- 2 Click on the required order.
- 3 Click Mark as Complete.

The status will be updated from Sent to Completed and the order will be moved to the **Completed** folder.

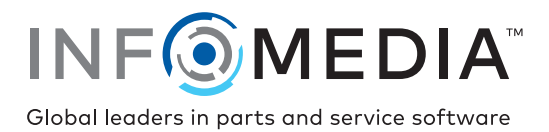